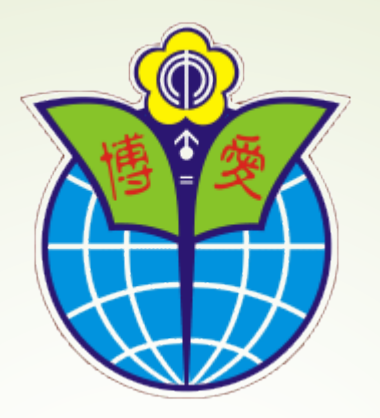

#### 博愛國小註冊四聯單繳費方式說明

★臺北市政府教育局酷課APP及親子綁定

☆悠遊付親子綁定繳納學雜費服務

#### 博愛國小註冊四聯單繳費方式說明

▶112學年度上學期註冊四聯單繳費期限 為9/19(二)~10/02(一),請家長於繳費期 限內運用各繳費管道完成繳費,避免 過了期限須至學校繳費。 繳費方式如便利商店(免付手續費)、 信用卡、銀行、酷課APP&校園親子 納定、悠游付親子
約學雜費服 務等。

## 臺北市政府教育局 酷課APP及親子綁定

#### 酷課APP及親子綁定

教育局推動「校園親子帳號綁定」作業,只要一次 綁定即可以同一組帳號於北市高中職以下學校使用 暢遊無阻,無需再更換,亦可同時綁定多位不同年 級子女,方便友善。

 親子帳號綁定應用服務-「學雜費線上支付」,以線 上與紙本並行,提供家長多一項便利的繳費管道。
 [網頁操作]

親子帳號申請連結:<u>https://cooc.tp.edu.tw/</u>請點 選右上角「親子綁定」

► [APP操作]

可參考台北市政府教育局「<u>酷課APP及親子綁定專區</u>」

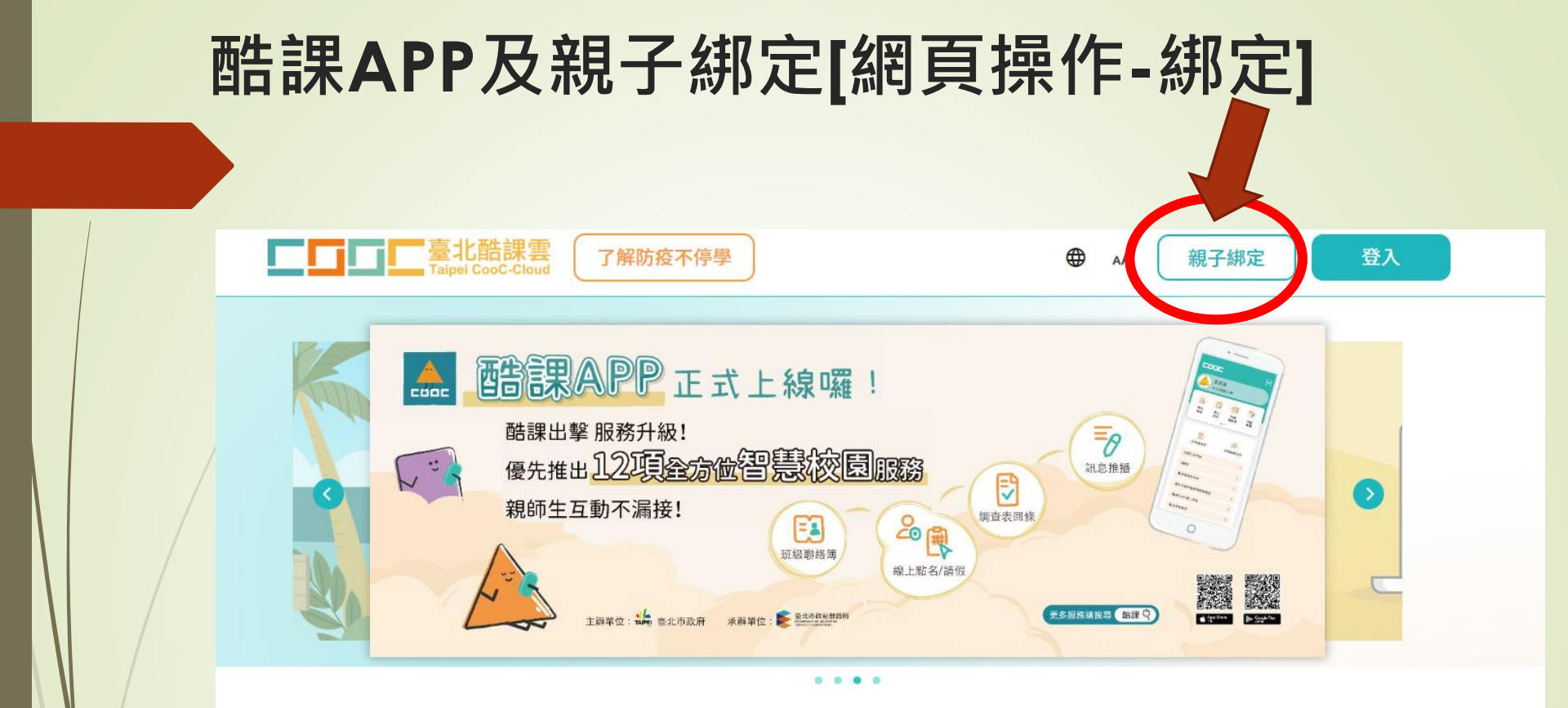

#### 數位學習資源

Q 跨模組關鍵字查詢...

熱門關鍵字:直播 社會 自然 OnO 國中

精選學習平臺

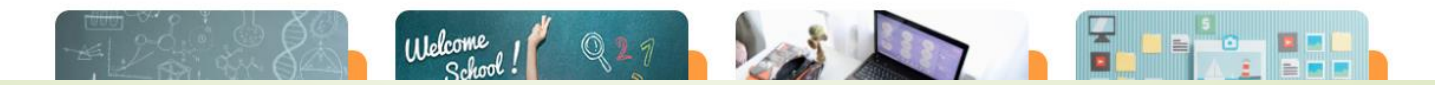

#### 酷課APP及親子綁定[網頁操作-說明文件]

- 請參考新版親子帳號綁定操作指引(家長端)進行 操作
- 若對本系統及操作流程有疑問請參考 親子帳號綁定 常見問題 QA
- 待審核完成後,家長可於綁定信箱收到確認訊息, 即成功親子綁定。親子綁定成功後,帳號為個人電 子郵件,密碼預設為身份證後六碼。(第一次登入後 系統將強制請使用者更改密碼)
- 親子綁定成功後,隨後即可至<u>臺北市政府校園繳費</u> <u>系統(單一身份驗證服務)</u>登入使用。

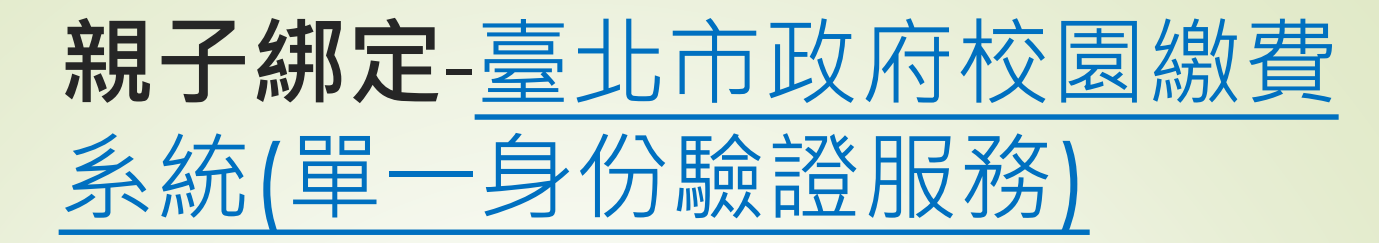

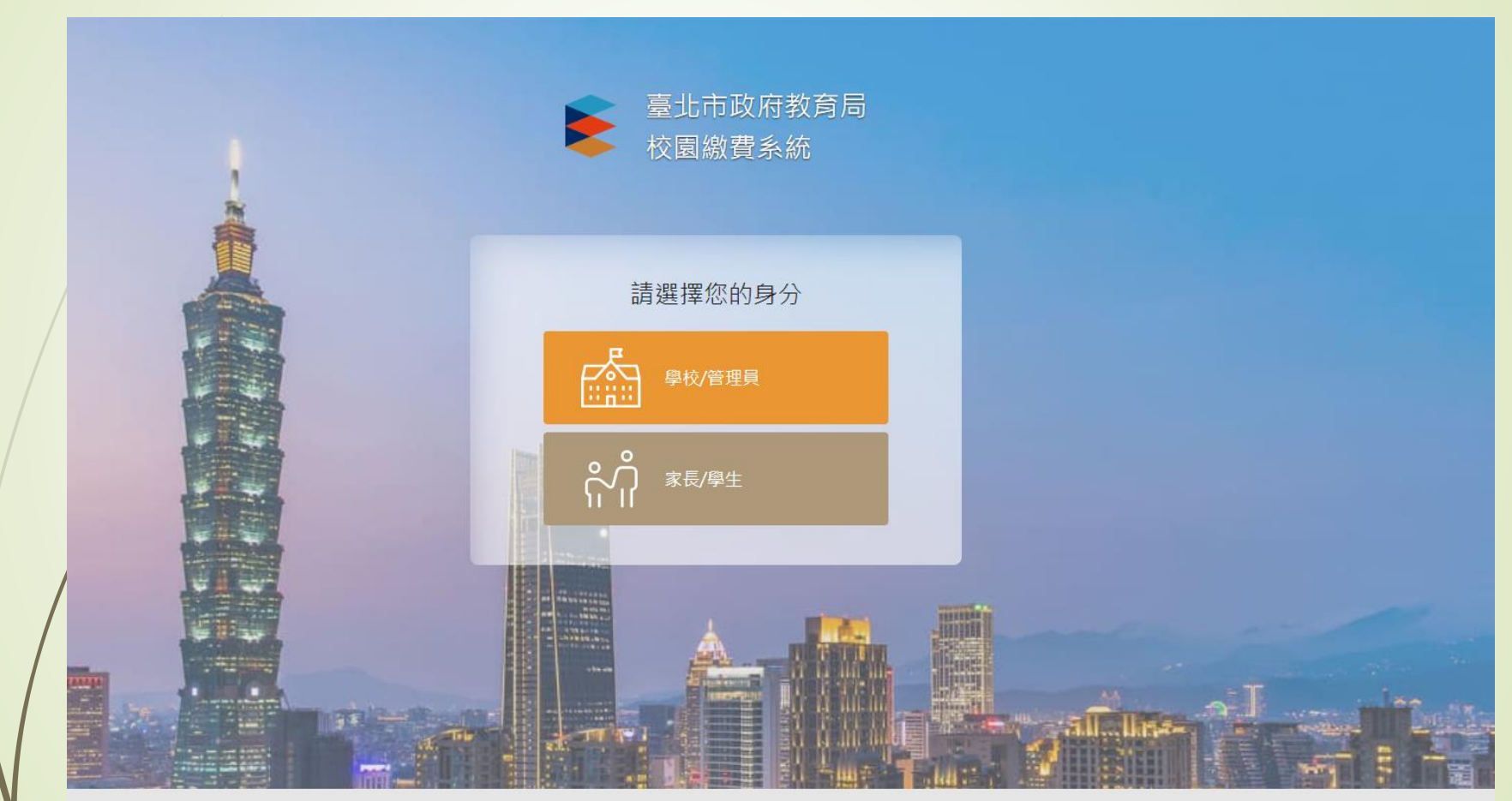

●期繳費問題請電洽學校 親子鄉定問題 Line@: https://line.me/R/ti/p/@726lzmyc 問題 聯絡窗口:02-27208889#1232 宣眾資訊股份有限公司 聯絡電話:0932-088-027 直眾資訊(股)公司 2019 eZoom Information, Inc.(建議使用 Chrome v70 以上版本的瀏覽器)

家長版操作手冊 Q&A

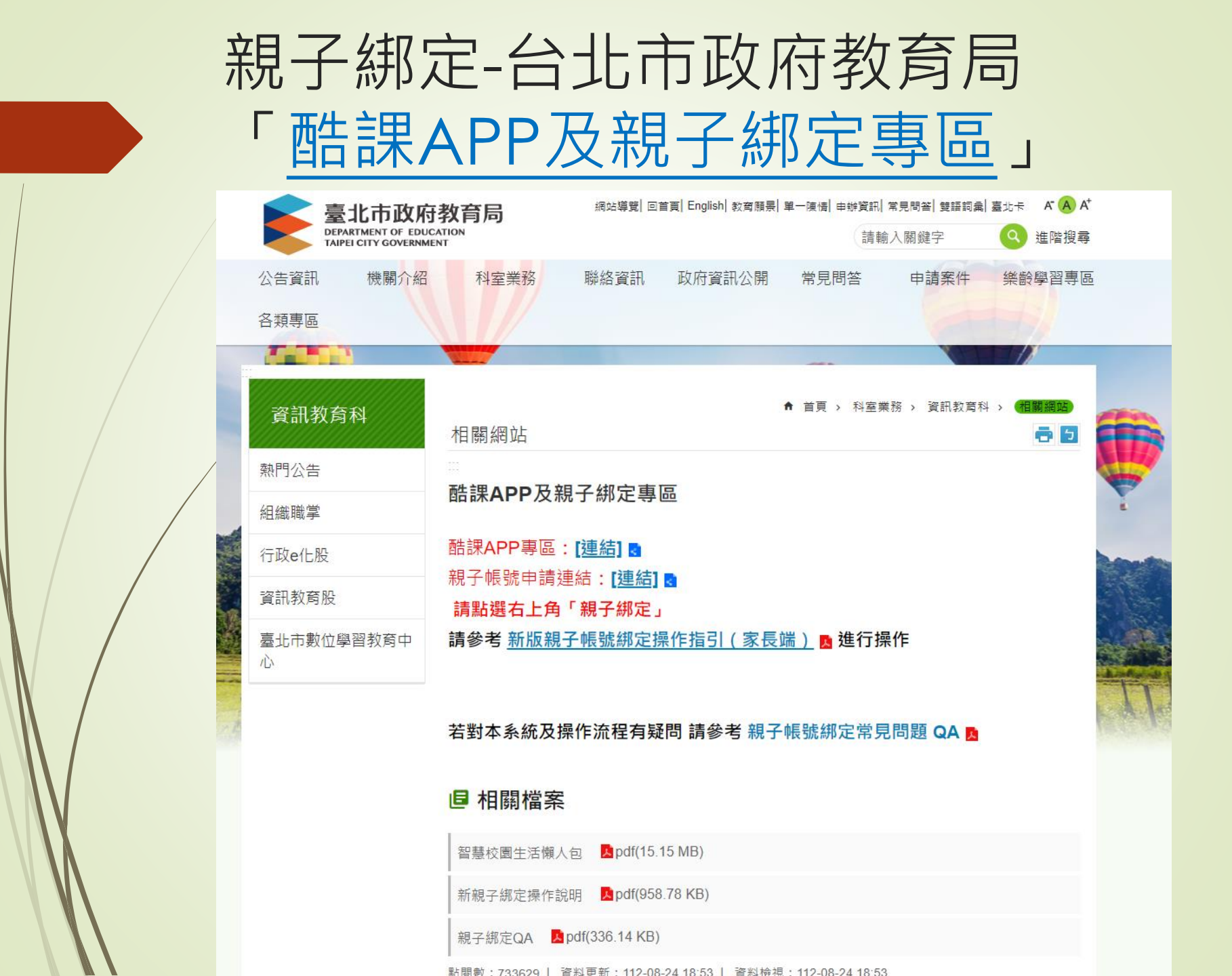

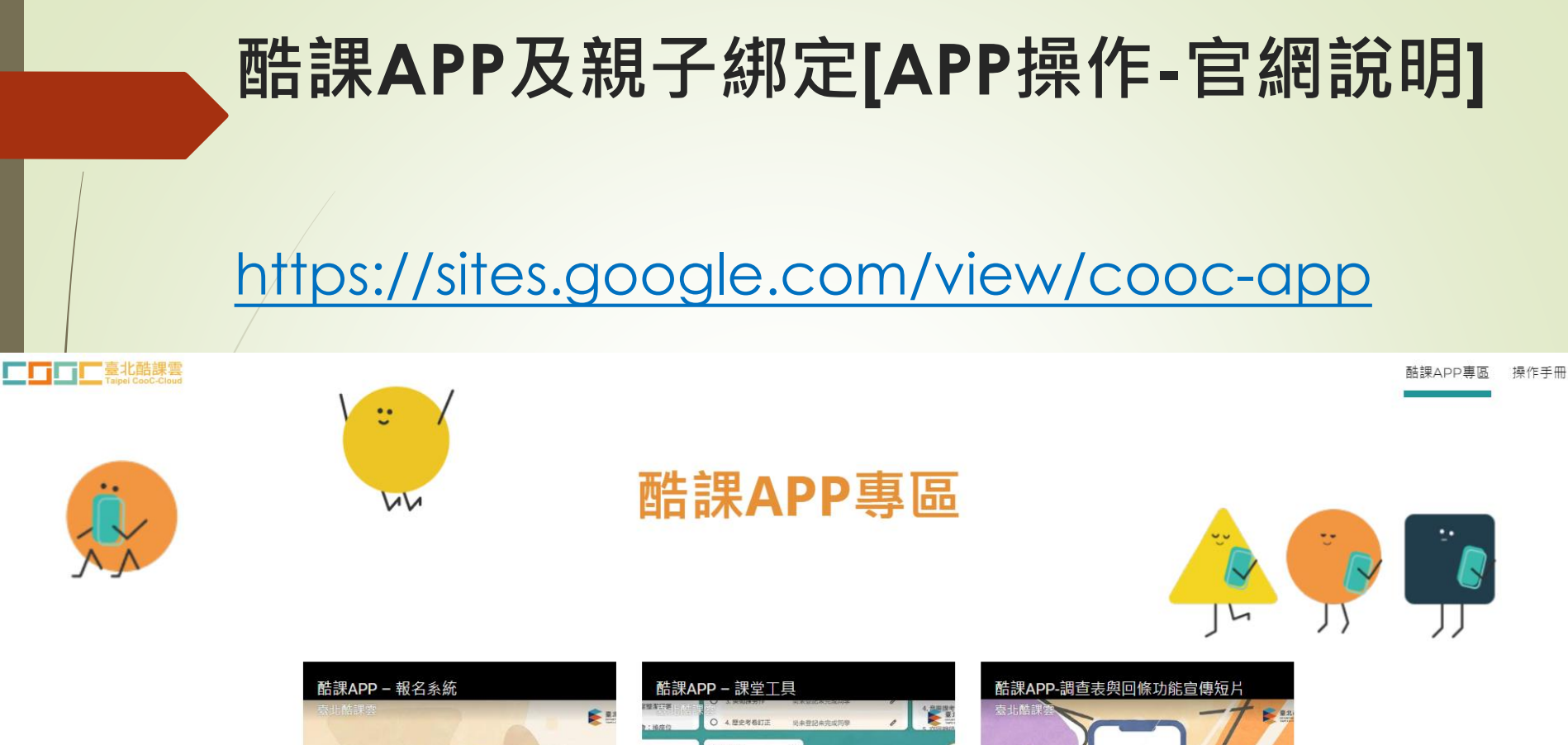

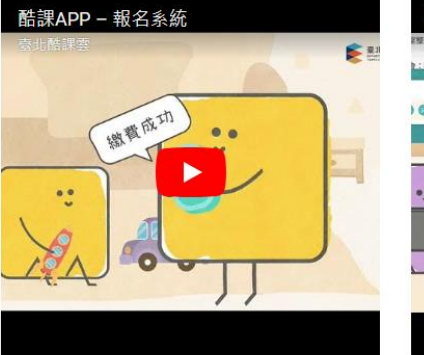

報名系統

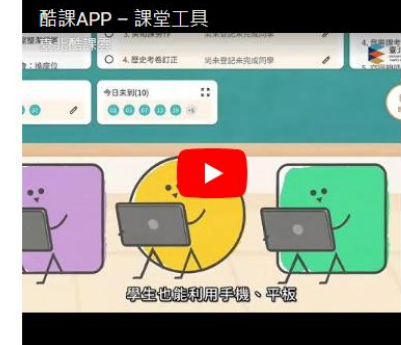

調查表與回條功能

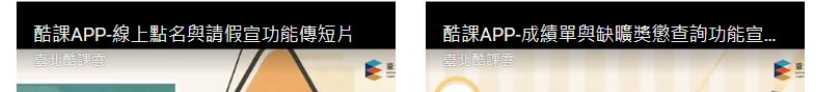

課堂工具

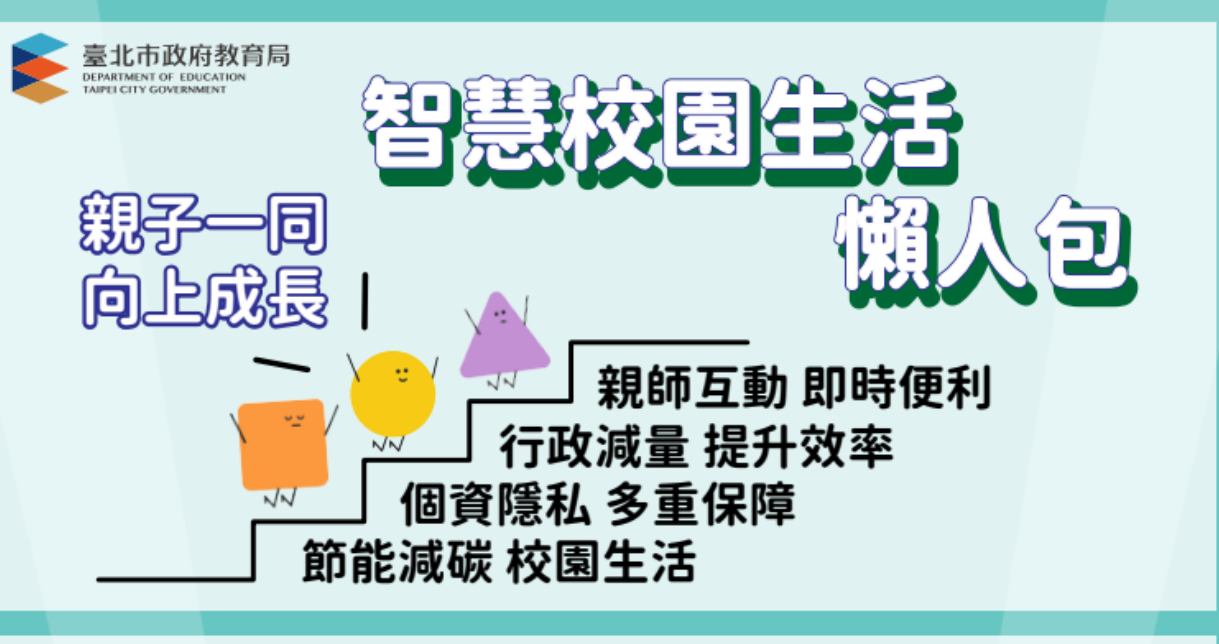

#### 開始前 請您先拿起手機 掃描QR Code 或是搜尋「酷課APP」 為您的手機載入最佳校園小幫手

#### 酷課APP 及親子綁定 [APP操作-下載]

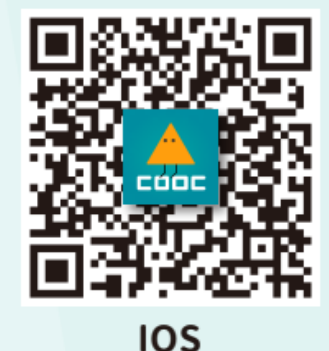

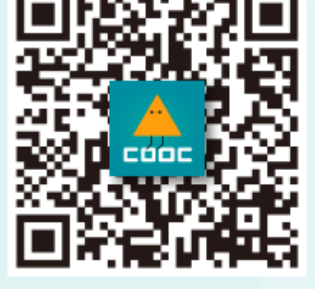

Android

### 酷課APP及親子綁定[APP操作-綁定]

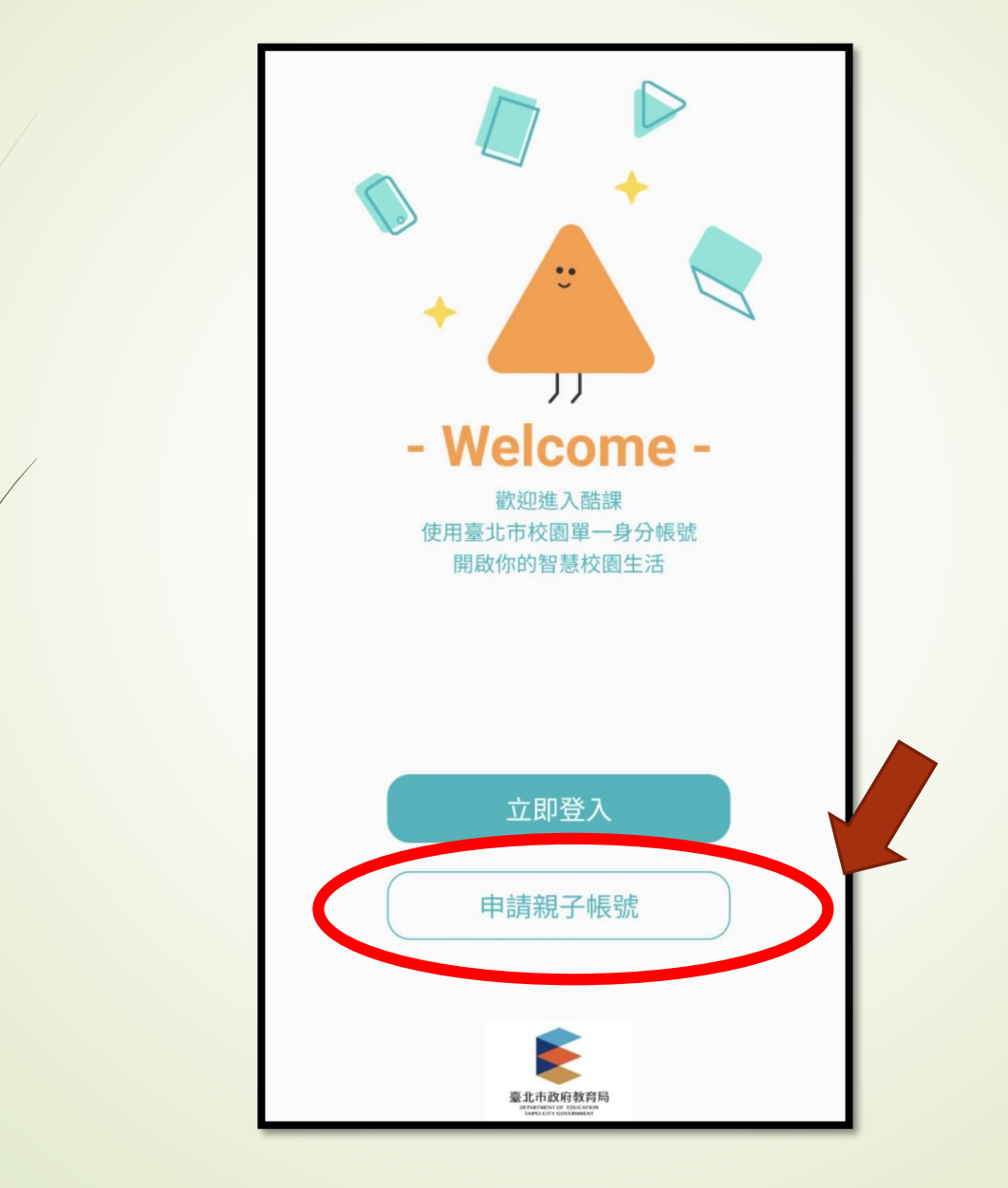

### 酷課APP及親子綁定[APP操作-繳費]

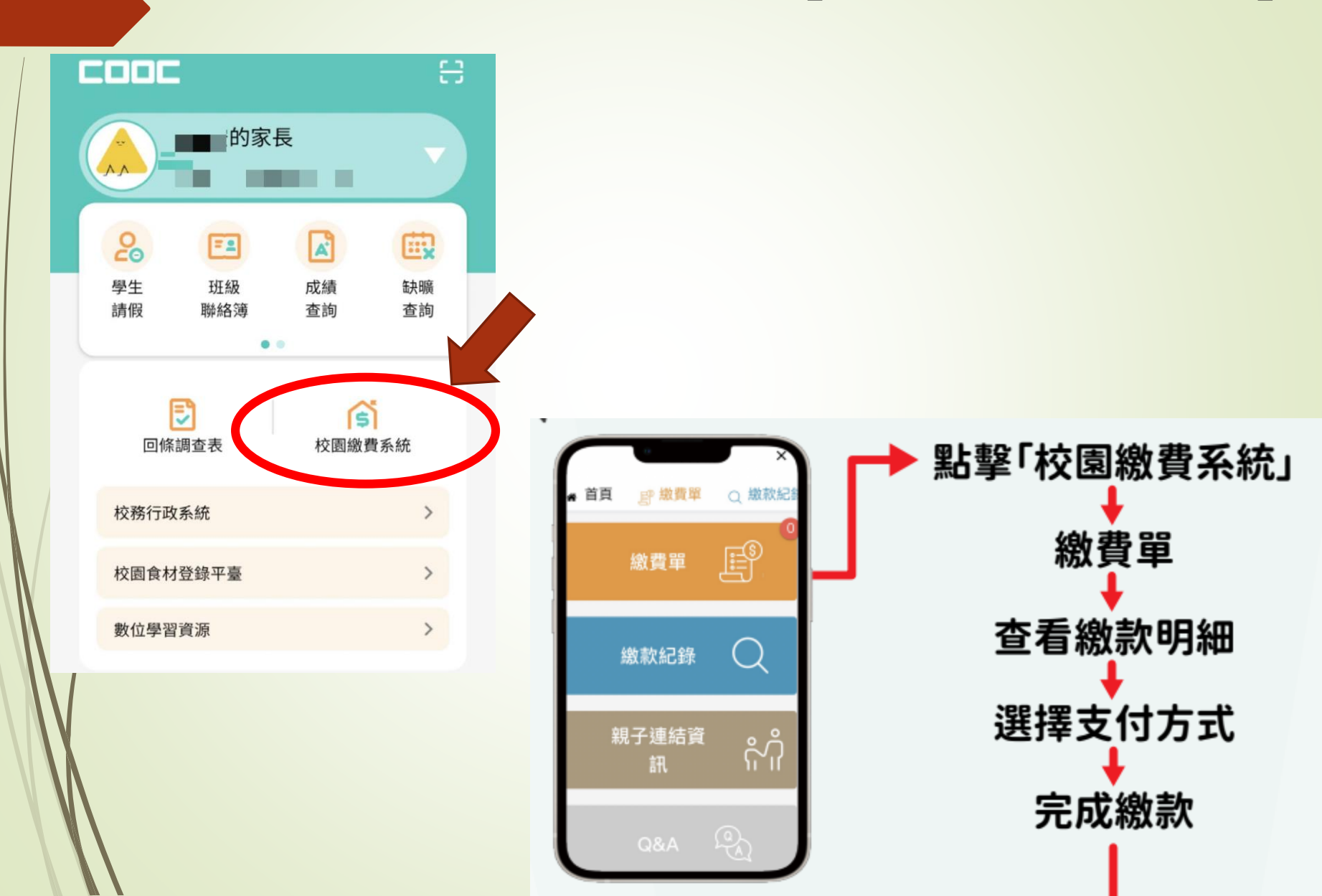

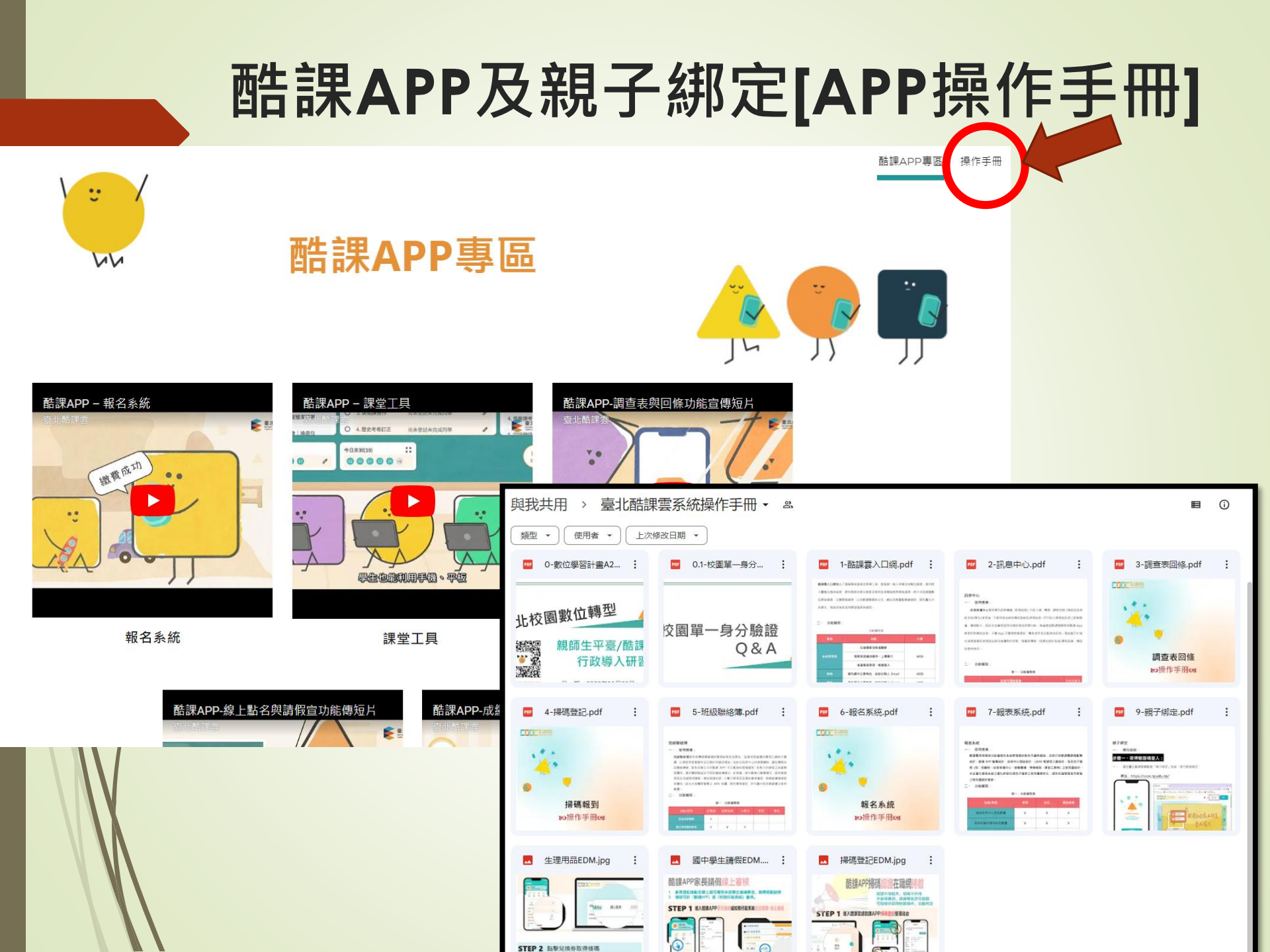

※ 若您已完成臺北市政府教育局**酷課APP及親** 子鄉定,而且也已經開通使用您遊付帳號,就 可以進一步設定本項更加便利的服務喔!

|              | 悠遊               | 付親      | 子綁       | 定約                             | 敫納                         | 學雜     | 費朋   | <b> </b> |
|--------------|------------------|---------|----------|--------------------------------|----------------------------|--------|------|----------|
|              |                  | nttps:/ | //reur   | l.cc/                          | QWA                        | yNo    |      |          |
|              | 💮 悠遊付 EasyWallet | 認識悠遊付   | 功能說明     | 下載專區                           | 好康特區                       | 使用範圍   | 常見問答 | 加入悠遊付特店  |
|              |                  |         |          | <b>功能</b>                      | <b>說明</b>                  |        |      |          |
|              | ſ                | 車費      | 自來水費     | 醫療                             | 支費                         | 學雜費    | 地方利  | 兌        |
| $\mathbb{N}$ |                  |         | 親子綁定     | 繳費                             | 輸入單                        | 號繳費    |      |          |
|              |                  |         | 完成親子綁定後, | 日常帳單五4<br>通通交給最聰明<br>如子女有待繳的學雜 | 5八門,<br>的悠遊付!<br>費帳單,系統會自動 | 推播提醒您! |      |          |

於首頁點擊「生活繳費」。

2.點擊「台北市學雜費」

點擊「確認學生資料」。

4. 勾選「我已詳閱並同意 相關使用條款」,點擊「繼 續」。 5. 勾選欲綁定的子女並點 擊「綁定親子關係」。

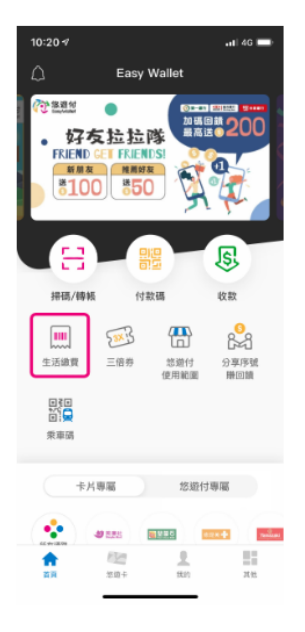

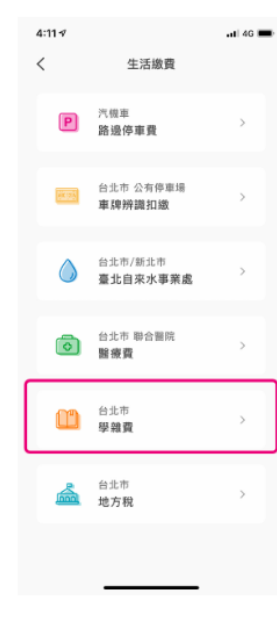

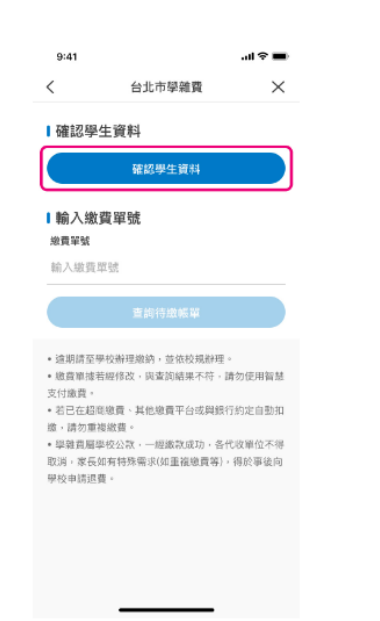

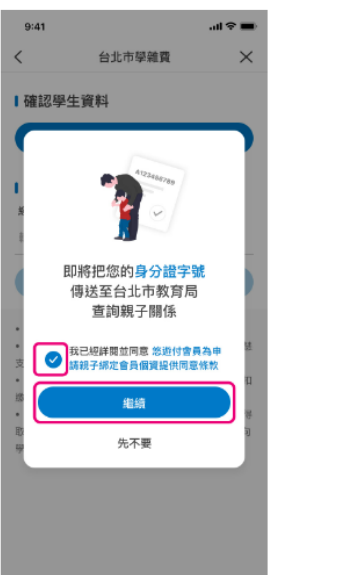

| 9:41<br><                        | 親子绑定            | (■ \$ lh.<br>× |  |  |  |  |
|----------------------------------|-----------------|----------------|--|--|--|--|
| 您有 2位<br>在台北市就學的子女               |                 |                |  |  |  |  |
|                                  |                 |                |  |  |  |  |
| <b>林O淇</b><br>A22***4018<br>95年交 | 臺北市立二代高級中<br>2年 | 學 <            |  |  |  |  |
| <b>林〇芸</b><br>A22***1234<br>95年次 | 臺北市立二代高級中<br>2年 | 學 🥪            |  |  |  |  |
|                                  |                 |                |  |  |  |  |
|                                  |                 |                |  |  |  |  |
|                                  |                 |                |  |  |  |  |
|                                  |                 |                |  |  |  |  |
| 绑定後如有制                           | 的學雜賣繳費單,將會主動    | 通知您!           |  |  |  |  |
|                                  | 绑定親子關係          |                |  |  |  |  |

 完成
 第二章
 第二章
 第二章
 第二章
 第二章
 第二章
 第二章
 第二章
 第二章
 第二章
 第二章
 第二章
 第二章
 第二章
 第二章
 第二章
 第二章
 第二章
 第二章
 第二章
 第二章
 第二章
 第二章
 第二章
 第二章
 第二章
 第二章
 第二章
 第二章
 第二章
 第二章
 第二章
 第二章
 第二章
 第二章
 第二章
 第二章
 第二章
 第二章
 第二章
 第二章
 第二章
 第二章
 第二章
 第二章
 第二章
 第二章
 第二章
 第二章
 第二章
 第二章
 第二章
 第二章
 第二章
 第二章
 第二章
 第二章
 第二章
 第二章
 第二章
 第二章
 第二章
 第二章
 第二章
 第二章
 第二章
 第二章
 第二章
 第二章
 第二章
 第二章
 第二章
 第二章
 第二章
 第二章
 第二章
 第二章
 第二章
 第二章
 第二章
 第二章
 第二章
 第二章
 第二章
 第二章
 第二章
 第二章
 第二章
 第二章
 第二章
 第二章
 第二章
 第二章
 第二章
 第二章
 第二章
 第二章
 第二章
 第二章
 第二章
 第二章
 第二章
 第二章
 第二章
 第二章
 第二章
 第二章
 第二章
 第二章
 第二章
 第二章
 第二章
 第二章
 第二章
 第二章
 第二章
 第二章
 第二章
 第二章
 第二章
 第二章
 第二章
 第二章
 第二章
 第二章
 第二章
 第二章
 第二章
 第二章
 第二章
 第二章
 第二章
 第二章
 第二章
 第二章
 第二章
 第二章
 第二章
 第二章
 第二章
 第二章
 第二章
 第二章
 第二章
 第二章</l 待繳帳單」。

9:41 .... 🕆 🔳 < 台北市學雜費  $\times$ ■已绑定子女 編輯 林O淇 A22\*\*\*4018 林O芸 A22\*\*\*1234 查詢待繳帳單

查詢其他繳費單號

總費單號

输入缴费單號

 逾期請至學校辦理繳納,並依校規辦理。 繳費單據若經修改,與查詢結果不符,請勿使用智慧 支付缴费 • 若已在超高繳費、其他繳費平台或與銀行約定自動扣 造, 請勿重複塗費。 • 學雜費屬學校公款,一經繳款成功,各代收單位不得 取消,家長如有特殊需求(如重複繳費等),得於事後向 學校申請退費,

7. 選擇付款方式後,點擊 「去繳費」。

待繳帳單

9:41

林〇道

林O芸

付款方式

🔞 悠遊付錢包

#金額 5,580元

A22\*\*\*1234

A22\*\*\*4018

總貢單號:12341234ABCD1234

總費期間: 2021/08/31 23:59:59

總貫單號:12345678EFGH1234

総會調整: 2021/08/31 23:58:58

學雜費

<

비오르

\$2,790 🕑

\$2,790 📿

\$ 6000 V

去繳費

 $\times$ 

8. 確認付款資訊無誤後, 點擊「確認付款」。

9. 再次進行付款確認,點 擊「確定」。

**1**0. 輸入密碼或使用生物 辨識確認。

| 9:41                                   | .ul ≎ <b>■</b>                      |
|----------------------------------------|-------------------------------------|
| <                                      | 請確認付款資訊                             |
|                                        | 支付金額 (NT)                           |
|                                        | \$5,580                             |
| 付款日期                                   | 2021/07/10 09:41                    |
| 轉出帳號                                   | 林O文<br>您逝付城戶 [2202001231001234]     |
| 付款對象                                   |                                     |
| 李雅姆<br>悠逝付桃戶[220:                      | 2002101000000]                      |
| 備註1<br>林O淇 臺北市<br>學期代收代編<br>NT\$ 2,790 | 5立二代高级中學 110學年度第二<br>i費繳費單 \$2,790元 |
| 備註-2                                   |                                     |
| 杯O云 量北市<br>學期代收代制<br>NT\$ 2,790        | □工二代高級甲學 110學年度第二<br>■費繳費單 \$2,790元 |
| 付款方式                                   |                                     |
|                                        |                                     |

確認付款

| 9:41                                |                         | - 11                      | <b>?</b> ■     |  |  |  |
|-------------------------------------|-------------------------|---------------------------|----------------|--|--|--|
| <                                   | 請確認                     | 8付款資訊                     |                |  |  |  |
|                                     | 支付                      | 金額 (NT)                   |                |  |  |  |
| \$5,580                             |                         |                           |                |  |  |  |
| 付款日期                                | 6                       | 2021/07/10                | 09:41          |  |  |  |
| 轉出帳                                 | ĸ                       | 後海北州市-52202001921         | 林O文<br>no1234] |  |  |  |
| 確定支付 \$5,580 給 [學雜<br>費],此交易為線上即時扣款 |                         |                           |                |  |  |  |
| 認避作<br>(禁止)                         | 取消                      | 確定                        | ]              |  |  |  |
| 備註-1<br>林O淇<br>學期代□<br>NTS 2,79     | 臺北市立二代源<br>收代辦費繳費單<br>0 | §級中學 110學年度<br>፪ \$2,790元 | 第二             |  |  |  |
| 備註2                                 | 真非市立二代工                 | ·现由墨 110墨东度:              | w              |  |  |  |
| 學期代u<br>NT\$ 2,79                   | 並此中立二代。<br>次代辦費繳費單<br>0 | ■ \$2,790元                | 43             |  |  |  |
| 付款方式                                | *                       |                           |                |  |  |  |
|                                     | 確                       | 認付款                       |                |  |  |  |

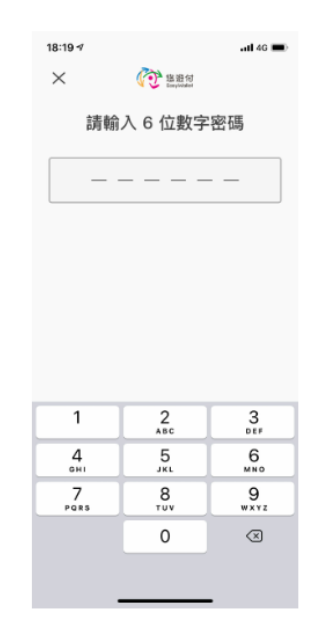

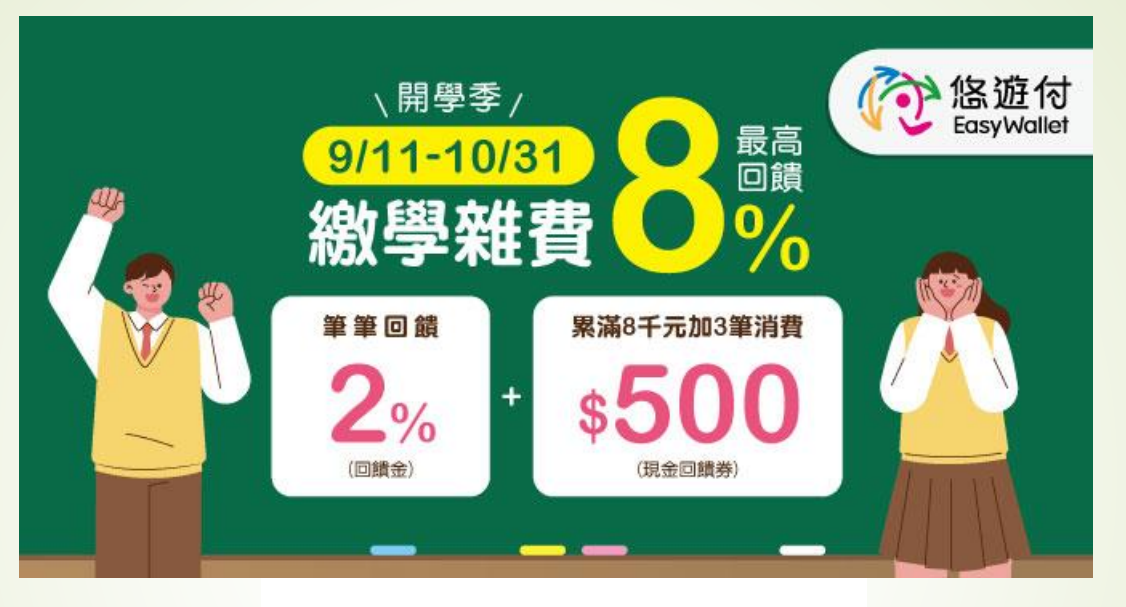

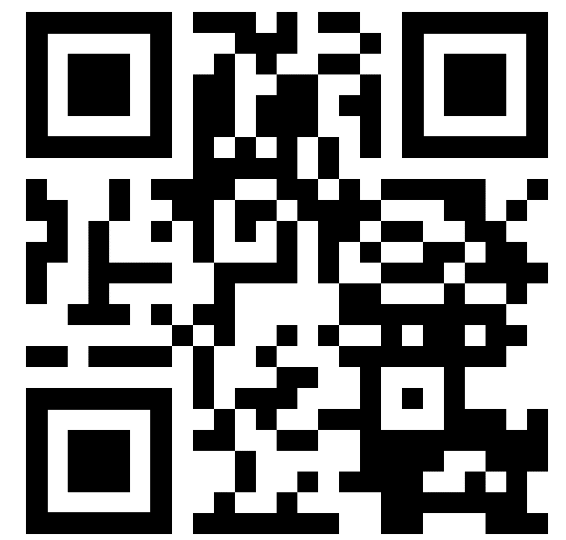

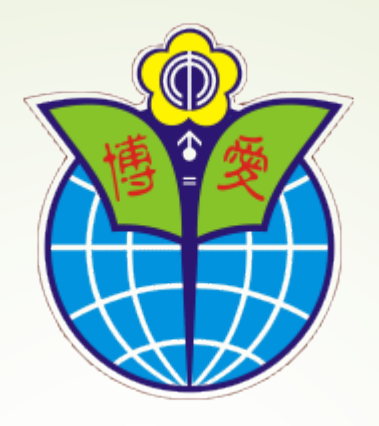

## 感謝您的支持與配合!